## How to redeem ticket using E-Voucher?

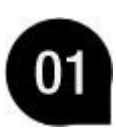

For you to access e-Payment, you have to register as GSC member first. To sign up as member, click on 'Sign Up' button below. Once your registration is successful, you will receive an email confirmation instruction for you to click on to verify your membership account.

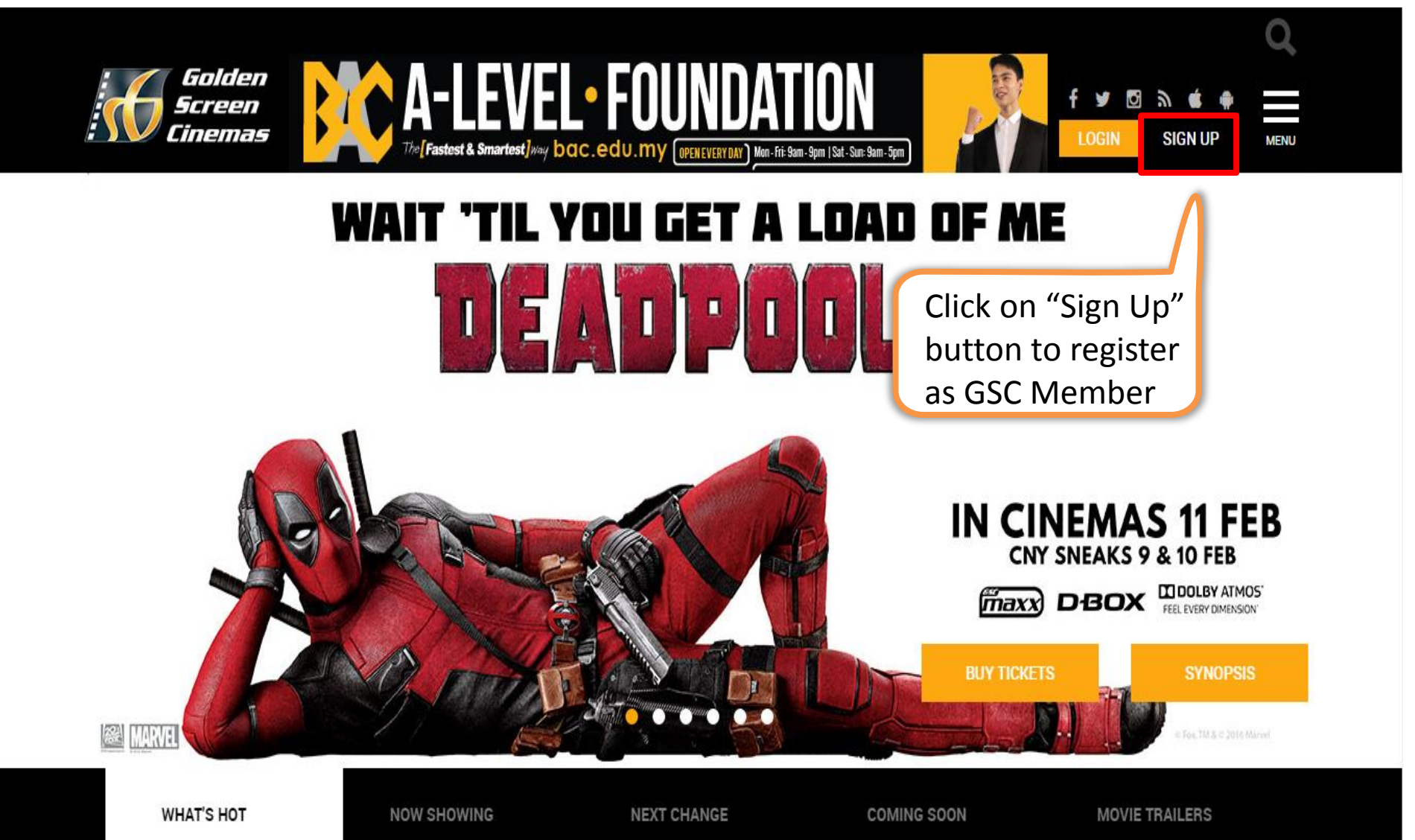

Once verified your membership, you can start to purchase tickets by clicking on "Login" button with username and password.

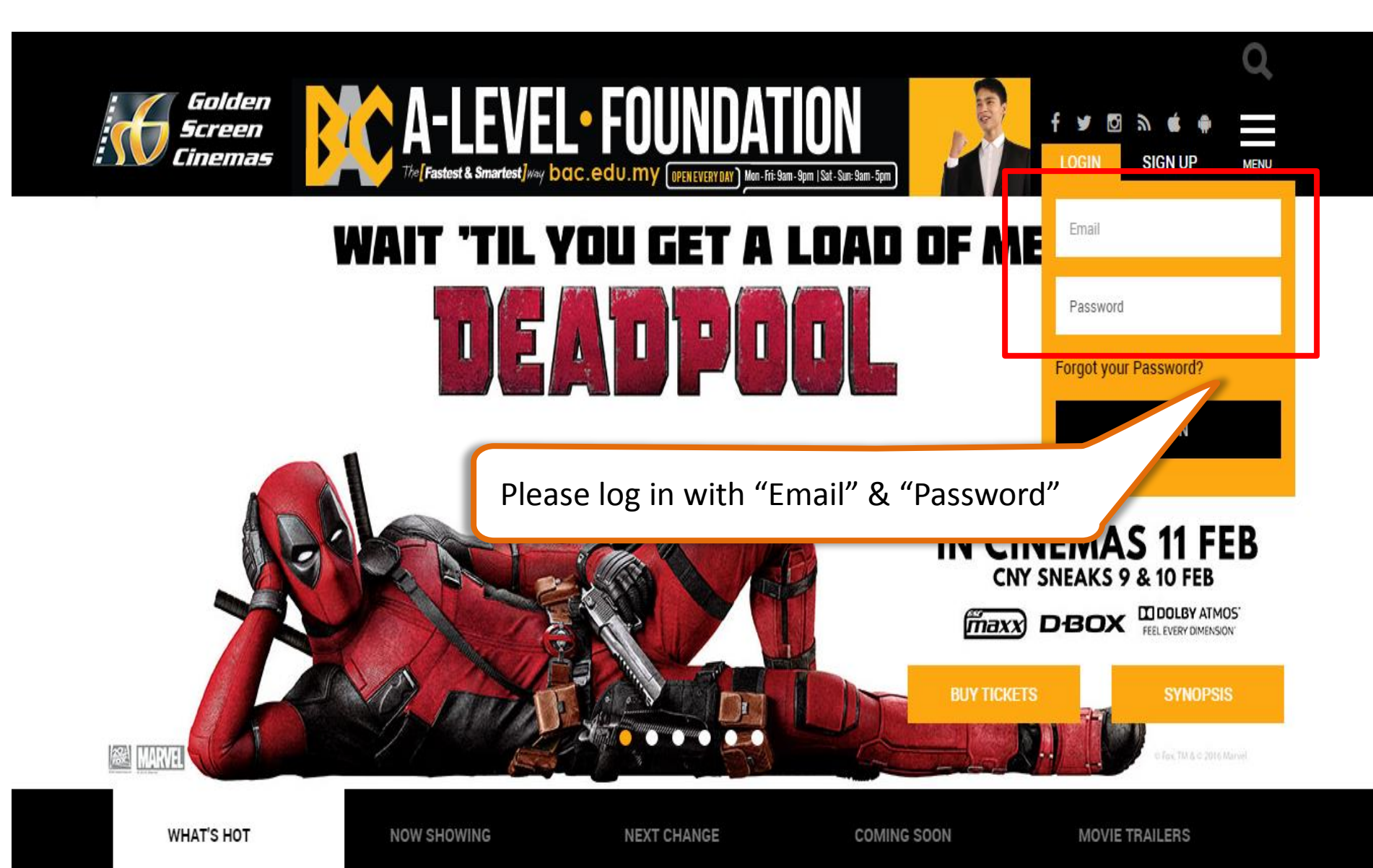

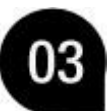

After login, Go to 'MENU'  $\rightarrow$  'TICKETING & SHOWTIMES' and click on "E-PAYMENT TICKETING".

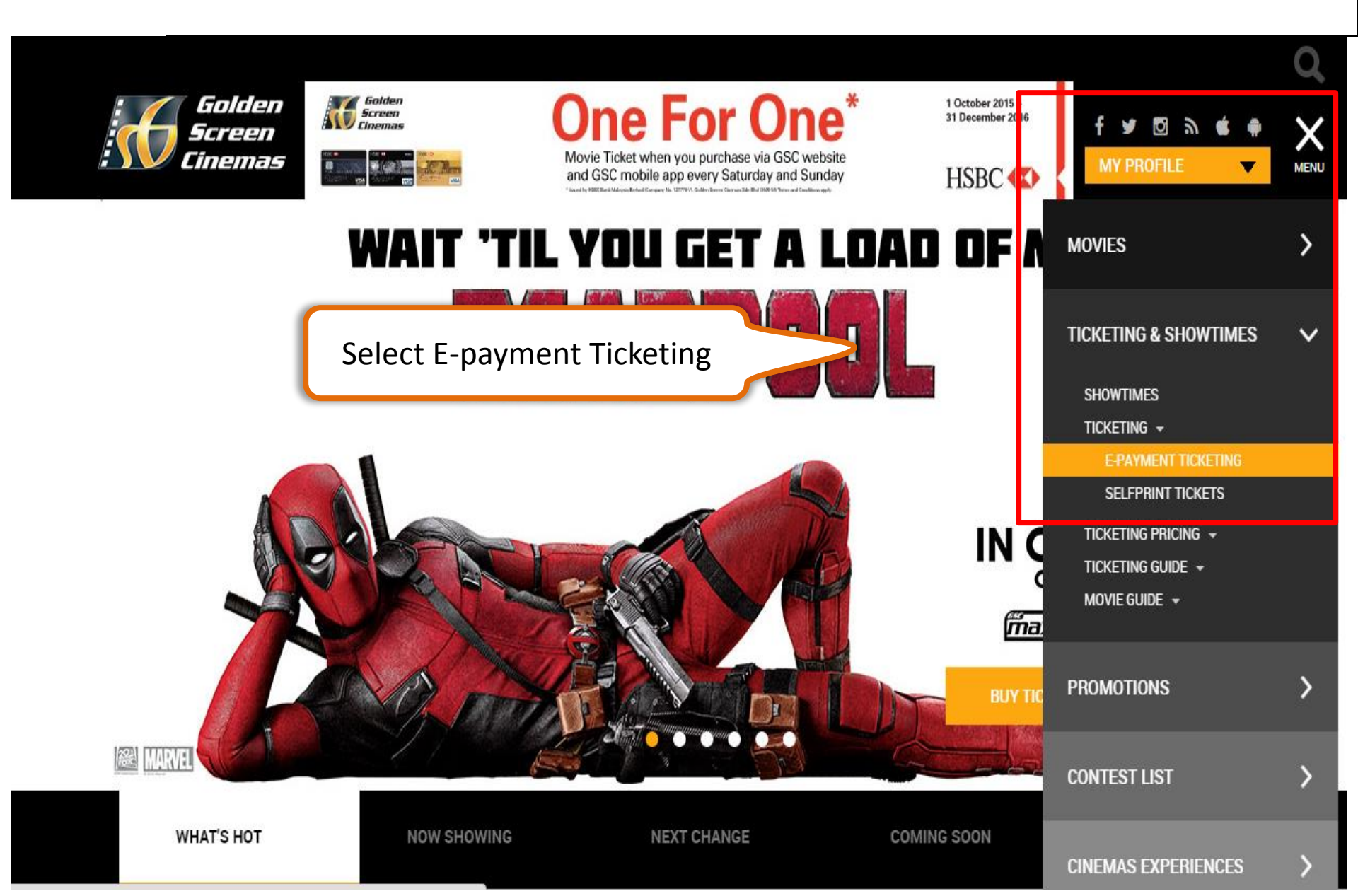

In e-Payment, to start your purchase, you can either choose to select "Movies" tab or "Cinemas" tab.

| Golden<br>Screen<br>Cinemas                |         |            | Search by "Movies" or "Cinemas"                                                                       |
|--------------------------------------------|---------|------------|----------------------------------------------------------------------------------------------------|
| Movies                                     | Cinemas | History    | Select Showtimes & Seats > Select Tickets & Purchase                                                  |
| (3D) - THE FINEST HOUR (P13)               |         |            | (3D) - THE FINEST HOUR - English (P13)                                                                |
| (3D) - ZOOTOPIA (U)                        |         |            | Available Dates:<br>Fri 19 Feb Sat 20 Feb Sun 21 Feb<br>Kuala Lumpur - Mid Valley Megamall<br>8:10 PM |
| (ATMOS D-BOX) - DEADPOOL (18)              |         |            |                                                                                                    |
| (ATMOS D-BOX) - THE FINEST HOUR (P13)      |         |            |                                                                                                    |
| (ATMOS D-BOX) - ZOOTOPIA (U)               |         |            |                                                                                                    |
| (ATMOS) - DEADPOOL (18)                    |         |            | Kuala Lumpur - Pavilion                                                                               |
| (ATMOS) - THE FINEST HOUR (P13)            |         |            | 7:20 PM                                                                                               |
| (ATMOS) - ZOOTOPIA (U)                     |         |            | Petaling Jaya - 1 Utama (New Wing)<br>9:50 PM                                                         |
| (MAXX ATMOS D-BOX) - DEADPOOL (18)         |         |            |                                                                                                    |
| (MAXX ATMOS D-BOX) - THE FINEST HOUR (P13) |         | IOUR (P13) |                                                                                                    |
| (MAXX ATMOS D-BOX) - ZOOTOPIA (U)          |         | )          | Putrajaya - IOI City Mall                                                                             |

**04**a

"Cinema" Selection. Select the cinema where you want to watch your movie. Next, pick the preferred date of screening, movie and show times.

| Golden<br>Screen<br>Cinemas 1.<br>"Cin | Select<br>nemas"                                                                                                    |
|----------------------------------------|----------------------------------------------------------------------------------------------------|
| Movies Cinemas History                 | Select Showtimes & Seats > Select Tickets & Purchase                                                                                      |
| Kuala Lumpur - Mid Velley Megemell     | Kuala Lumpur - Pavilion                                                                                                    |
| Kuala Lumpur - Signature               | Available Dates:<br>Fri 19 Feb Sat 20 Feb Sun 21 Feb Mon 22 Feb Tue 23 t<br>ALL'S WELL END'S WE 2. Select<br>7:15 PM 11:55 PM "Show Date" |
| Kuala Lumpur - NU Sentral              |                                                                                                    |
| Kuala Lumpur - Pavilion                |                                                                                                    |
| Kuala Lumpur - Berjaya Times Square    |                                                                                                    |
| Kuala Lumpur - Quill City Mall         | DEADPOOL - English (18)                                                                                                    |
| Kuala Lumpur - Cheras Leisure Mall     | 7:00 PM 7:30 PM 9:30 PM 10:00 PM 11:55 PM 00:30 AM                                                                                        |
| Petaling Jaya - 1 Utama (New Wing)     |                                                                                                    |
| Petaling Jaya - Tropicana City Mall    | * FROM VEGAS TO MACAU 3 - CL Onese (P13)                                                                                                  |
| Petaling Jaya - Paradigm Mall          | 3. Select "Movie"<br>& "Showtime"                                                                                                    |
| Puchong - IOI Mall                     | GIRLS GENERATION - Mandarin (P13)                                                                                                    |

Pick your preferred seats from the screen. Click "Next" to continue.

05

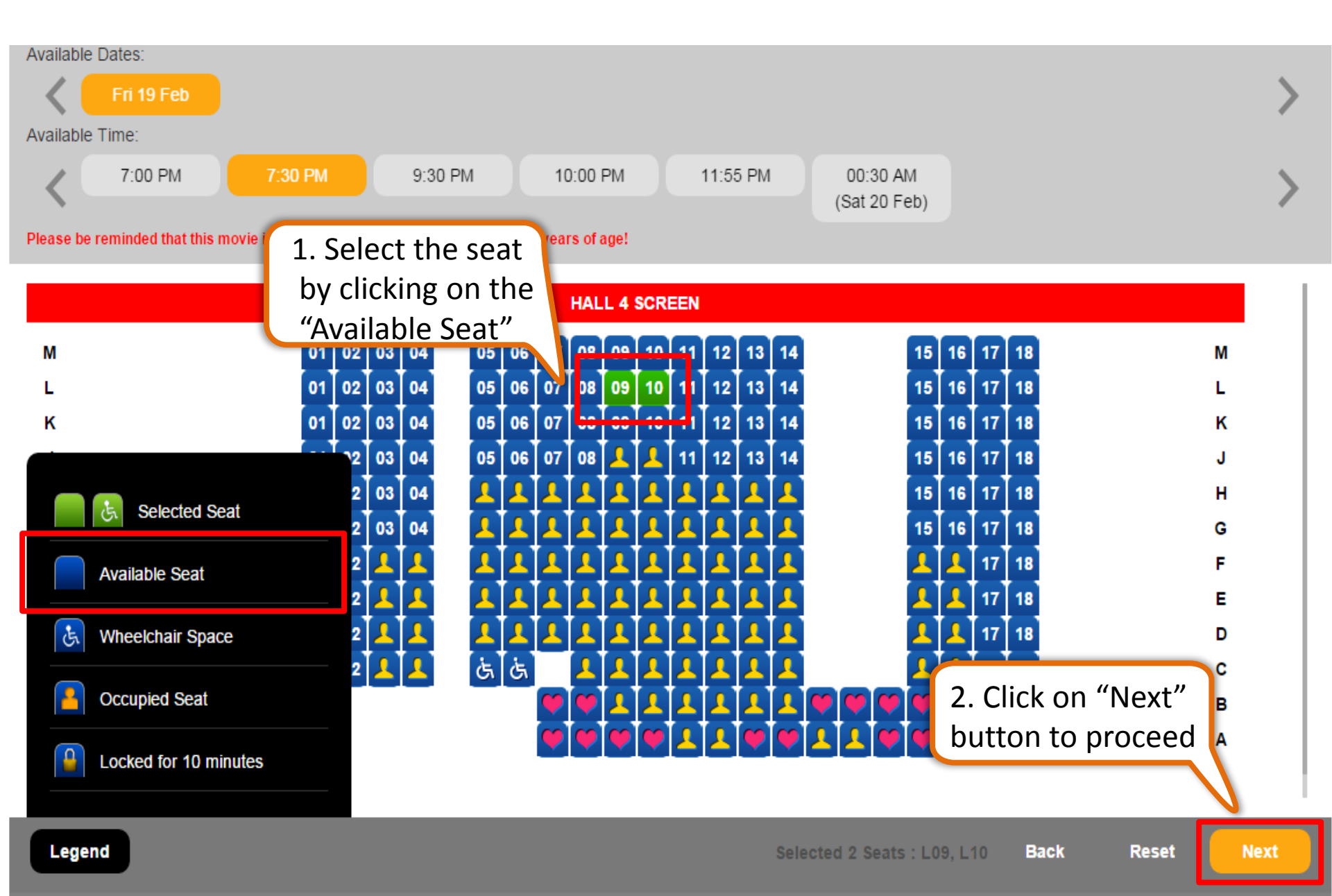

## Select the ticket type, e-combo (if any) and quantity required.

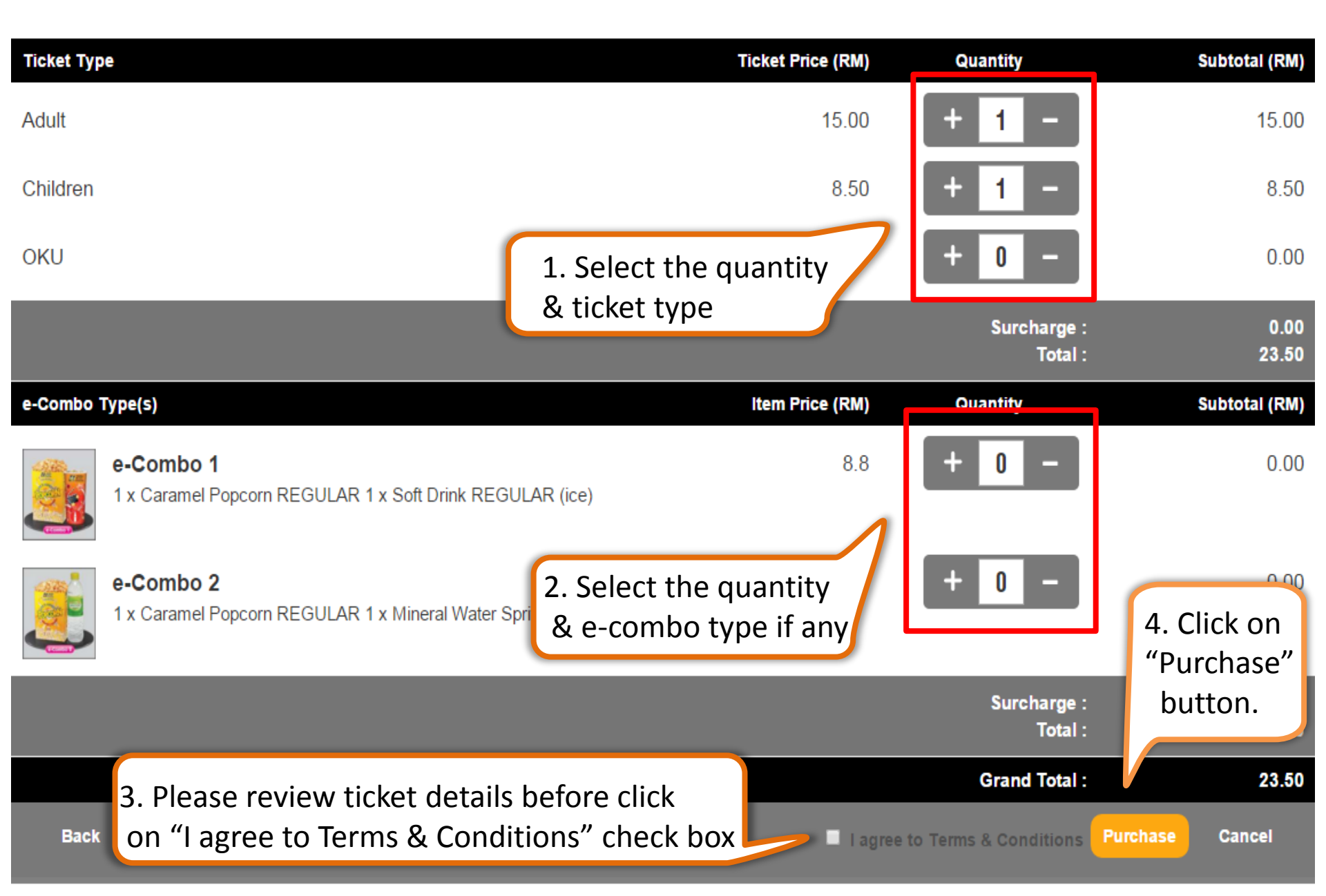

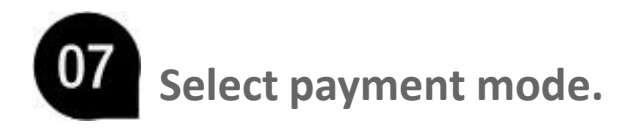

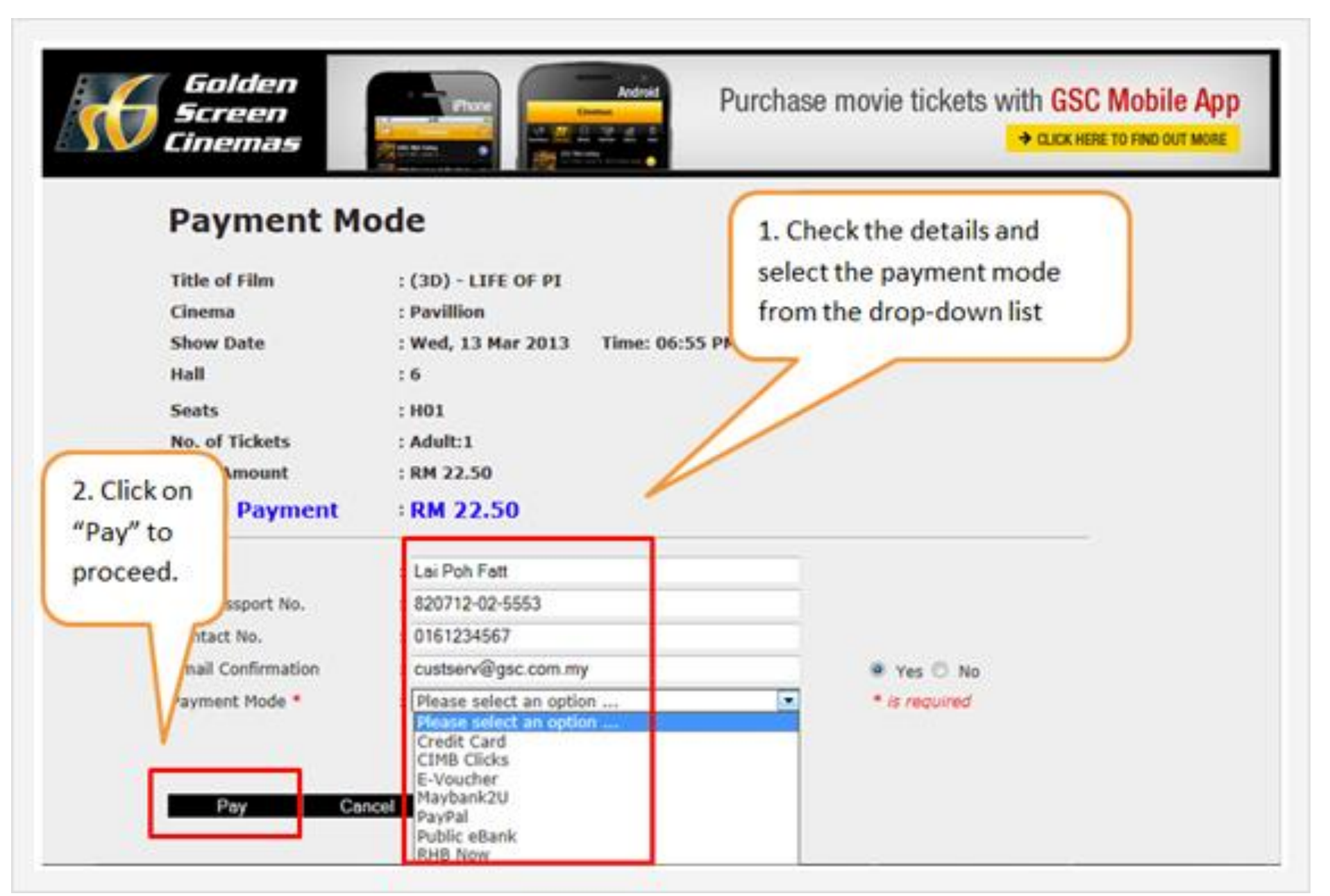

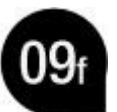

## Payment via e-Voucher. Fill up the e-Voucher details and PIN Code to continue.

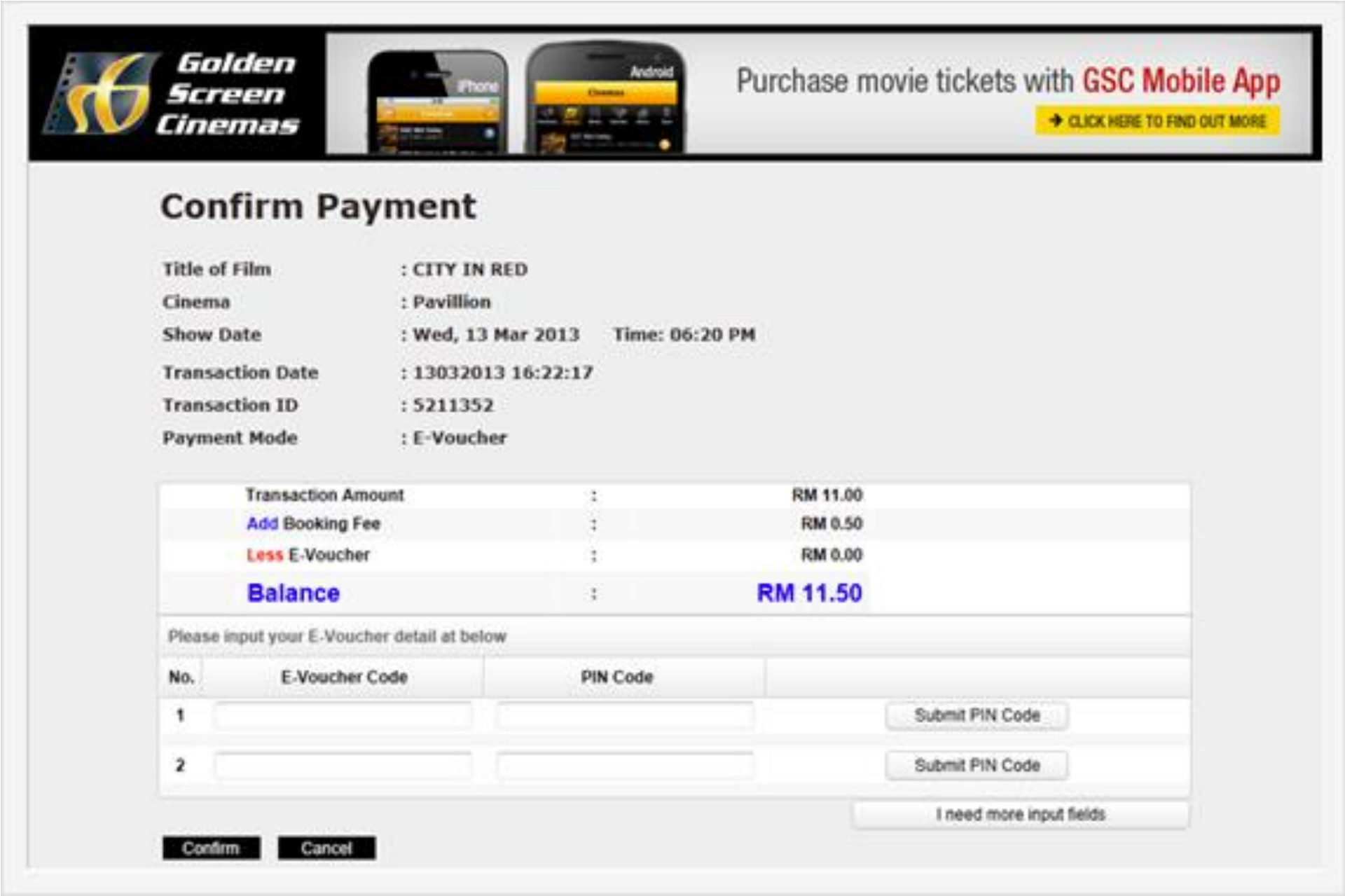

Your transaction will then be displayed on the 'Transaction Response Status' page with confirmation ID.

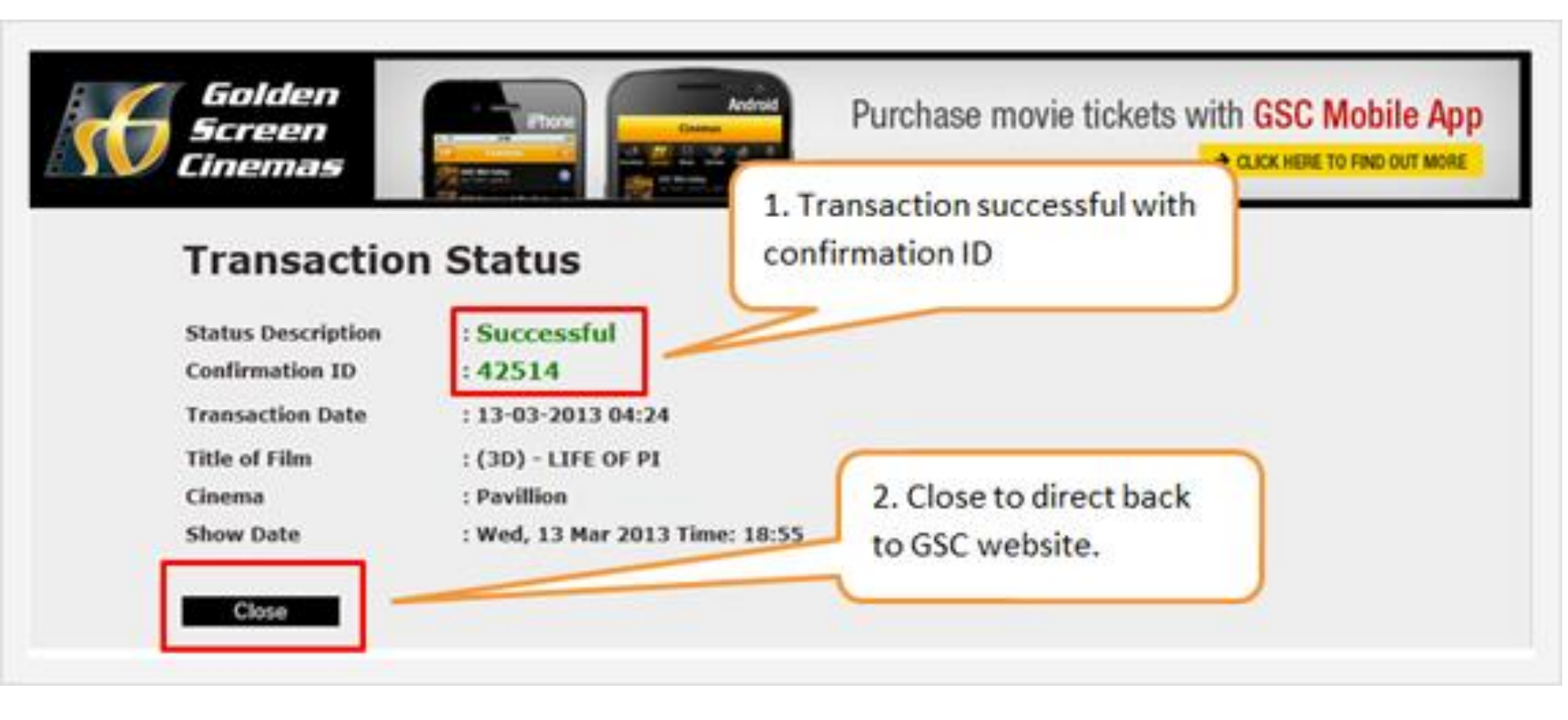

In GCS website, you can check your transaction confirmation ID under 'History'. You can also click on 'Print Tickets' to print "SelfPrint" ticket or select to resend email confirmation if you did not receive email.

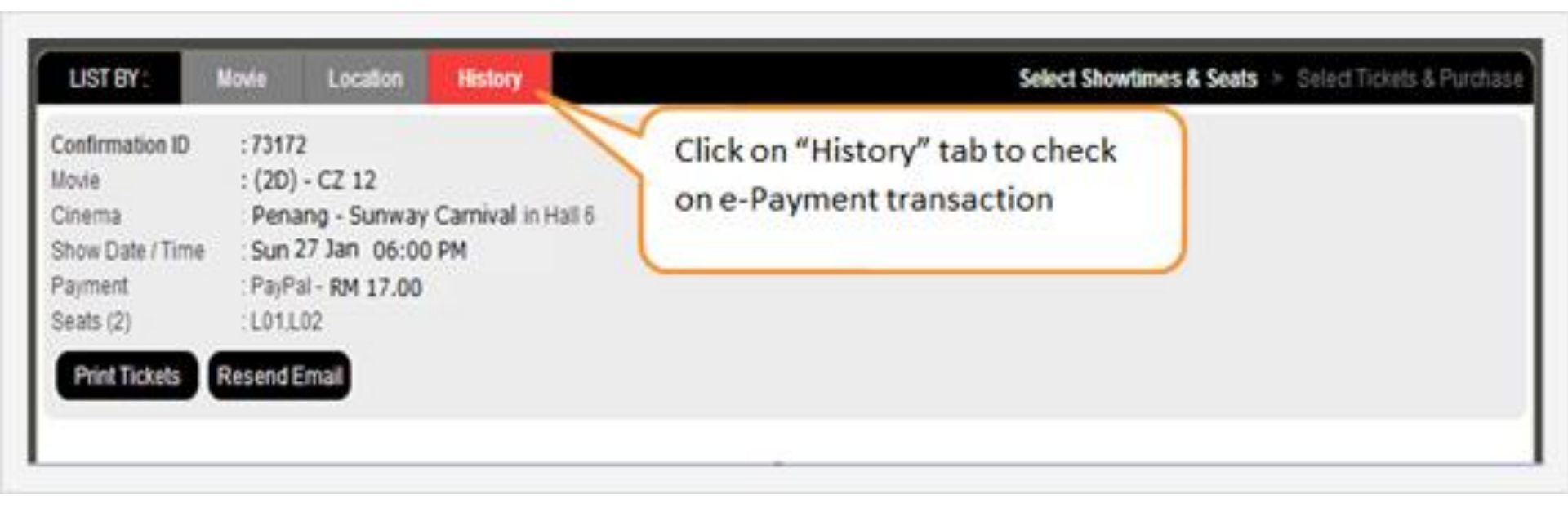